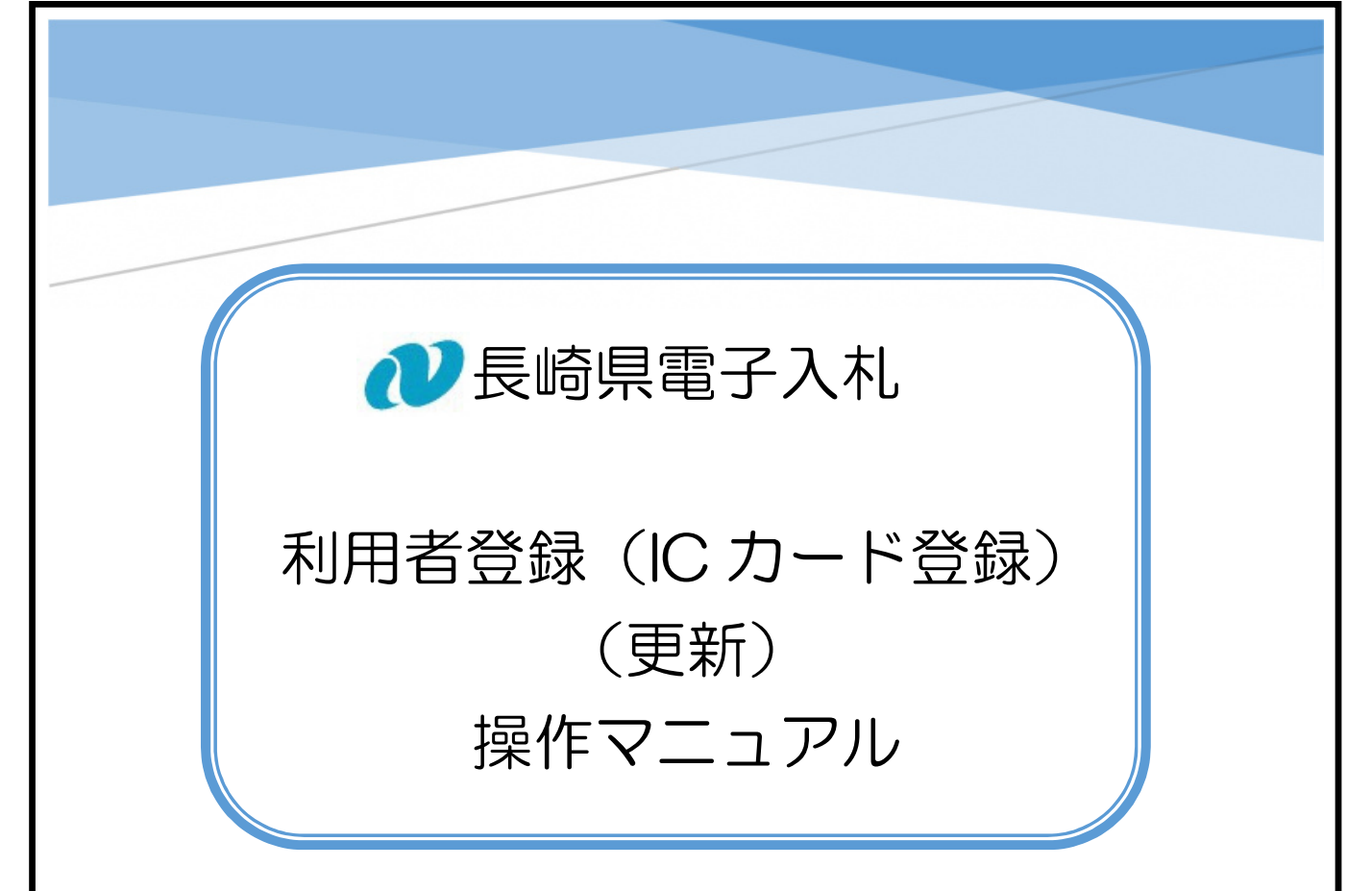

有効期限間近のICカードを更新する手続きです。

## 1. 利用者登録(ICカード登録)(更新)

新規利用者登録(ICカード登録)(更新)の手順について説明します。

1) <u>電子入札システム</u>にアクセスすると次の画面が表示されますので、下記のとおり選択して ください。

| 🕐 長崎県                                                               |                                                                                                    |
|---------------------------------------------------------------------|----------------------------------------------------------------------------------------------------|
|                                                                     | 「調達機関・工事、コンサル/物品、役務/少額物品」選択画面(受注者用)                                                                                                    |
|                                                                     | 調達機関:長崎県                                                                                                    |
|                                                                     | <ul> <li>◎工事、コンサル</li> <li>◎物品、役務</li> </ul>                                                                                                    |
|                                                                     | ◎少額物品、少額役務                                                                                                    |
|                                                                     | <注意事項><br>本面面は電子入札システム修方式(説Java方式)の面面となり、販方式に対応したPCの協定が必要となります。<br>ご利用の読証局や発注機関のホームページをご確認のうえ、新方式に対応した設定を行ってください。                                                                                                    |
| CALS/EC - プロファイル 1 - Micro                                          | soft Edge — — — X                                                                                                    |
| ) https://www.ebs-cloud                                             | d.fwd.ne.jp/CALS/Accepter/index.jsp?name1=0620068006400600                                                                                                    |
|                                                                     | 「利用者登録/電子入札」選択画面(受注者用)                                                                                                    |
|                                                                     | <u>利用者登録</u><br>電子入札システム                                                                                                    |
|                                                                     | 業務実行中は、この画面を開いないで下さい。<br>業務画面よりも先にこの画面を閉じると、<br>アプリケーションが正常に終了しない場合があります。                                                                                                    |
|                                                                     |                                                                                                    |
|                                                                     |                                                                                                    |
|                                                                     |                                                                                                    |
| 2)[利用                                                               | 用者登録]リンクをクリックすると、次の画面に展開します。                                                                                                    |
| CALS/EC - 707rf/k 1 - Microsoft Edge C https://www.ebs-cloud.fwd.ne | - ۵ ×<br>پهرکال:SUrey-Koopter/Participan - المعادية - المعادية - ۲۰۰۰ - ۲۰۰۰<br>- ۲۰۰۰ - ۲۰۰۰ - ۲۰۰۰ - ۲۰۰۰ - ۲۰۰۰ - ۲۰۰۰ - ۲۰۰۰ - ۲۰۰۰ - ۲۰۰۰ - ۲۰۰۰ - ۲۰۰۰ - ۲۰۰۰ - ۲۰۰۰ - ۲۰۰۰ - ۲۰۰۰ - ۲۰۰۰ |
| <u>ronnessor</u>                                                    | 日時が表示されるまで<br>操作しないでください。                                                                                                    |
|                                                                     | CALS/EC <b>電子入札システム</b><br><sup>安立連クライアント</sup>                                                                                                    |
|                                                                     |                                                                                                    |
|                                                                     |                                                                                                    |

## 2. IC カード更新

有効期限間近の IC カードの利用者登録情報を新しい IC カードへ継続するための手続き作業です。

| CALSEC . TUTH (II.1. Microsoft Edua                                                                   | - 0 | ×  |
|----------------------------------------------------------------------------------------------------|-----|----|
| ttps://www.ebs-cloud.fwd.ne.jp/CALS/UregAccepter/EbUController?KikanNo=14208/HachuType=0              | 0   | A  |
| 2023年11月07日 14時02分         CALSJEC 電子入札システム           入札情報サービス         2411月07日 14時02分                |     | Ø  |
| へは修修サービス             ・利用者登録メニュー                  登録             変更                  登録             変更 |     |    |
| 1) 電子入札システムにアクセスして、画面左上の「利用者登録処理」ボタンを押下する                                                             | je, | 上記 |

画面が表示されます。

- 2) [IC カード更新] ボタンを押下してください。
- 3)次のメッセージボックスが表示されます。

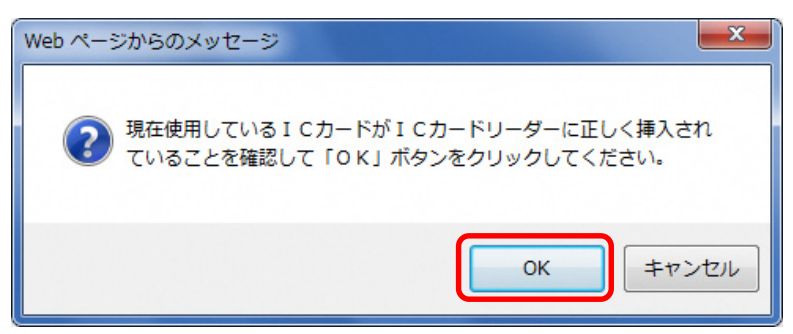

4) メッセージに従って現在使用中のICカードをリーダーにセットし、[OK] ボタンを押下して ください。

5) 現カードが確認されたのち、次のメッセージが表示されます。

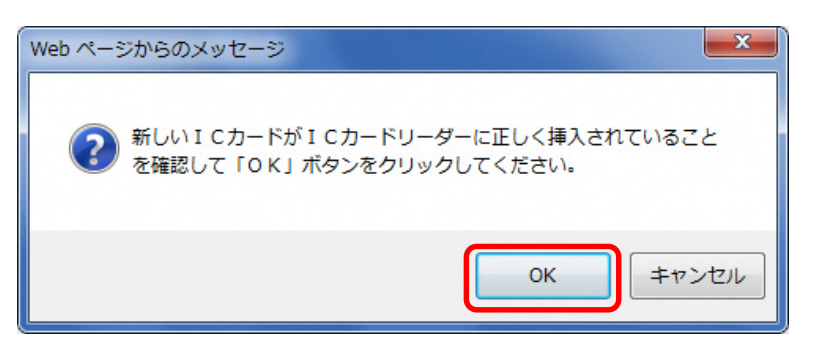

6) メッセージに従って更新する新しい IC カードをリーダーにセットし、[OK] ボタンを押下してください。

| Pin番号入力ダイアログ   | -     | × |                                           |
|----------------|-------|---|-------------------------------------------|
| P№番号を入力してください。 |       |   | ※新旧カードの PIN 番号が同一の場合はこのダイア<br>ログは表示されません。 |
| PIN番号: ******  | ***   |   |                                           |
| 担当者:           | •     |   |                                           |
| ОК             | キャンセル |   |                                           |

7) PIN 番号に新しいカードの PIN 番号を入力して、[OK] ボタンを押下してください。

## 8) [電子証明書更新確認] 画面が表示されます。

| CALS/EC - Internet Explorer |                                      |                                                                                                    |          |
|-----------------------------|--------------------------------------|----------------------------------------------------------------------------------------------------|----------|
| € 0000                      |                                      | 2016年10月26日 17時16分 CALS/EC 電子入札システ                                                                                    | ч 🖉      |
| 電子入札システム 入札情                | 報サービス                                |                                                                                                    |          |
| の利用者登録処理                    |                                      | 電子証明書更新確認                                                                                                    | ^        |
|                             | 現在使用しているICカード                        |                                                                                                    |          |
|                             | 企業名称<br>企業住所                         | :(株)テスト工務店01<br>:○○○○市××町△丁目1-1-1                                                                                     |          |
|                             | ICカード企業名称<br>ICカード企業住所               | :テスト琳式会社<br>:テスト県 テスト市テスト町九丁目                                                                                         |          |
|                             | ICカード取得者氏名<br>ICカード取得者住所             | : ቻスト 九<br>: ***                                                                                                    |          |
|                             | 証明書シリアル番号<br>証明書発行者<br>証明書有効期限       | : 3616724959280313656<br>: OU=TestAOSign G2 Certification Authority,O=Nippon Denshi Ninsho CoLtd.C=JP<br>: 2017/07/01 |          |
|                             | 新規こ使用するICカード                         |                                                                                                    |          |
|                             | 企業名称<br>企業住所                         | : (株)テスト工務店01<br>: 〇〇〇〇市××町ム丁目1-1-1                                                                                   |          |
|                             | ICカード企業名称<br>ICカード企業住所<br>ICカード取得者氏名 | :テストM株式会社<br>:テスト県 テスト市テスト町十三丁目<br>:テスト 十三                                                                            |          |
|                             | ICカード取得者住所<br>証明書シリアル番号              | : жжж<br>: 3616724959280813906                                                                                        |          |
|                             | 証明書発行者<br>証明書有効期限                    | : OU=TestAOSign G2 Certification Authority,O=Nippon Denshi Ninsho CoLtd,C=JP<br>: 2017/07/01                          |          |
|                             |                                      | 新規に使用するICカードの企業名称とICカード企業名称が<br>御社の企業名称であることを確認してください。                                                                |          |
|                             |                                      | この内容でよろしければ更新ボタンを押してください                                                                                              |          |
|                             |                                      | 更新 戻る                                                                                                    | ~        |
|                             |                                      |                                                                                                    | € 100% ▼ |

9) IC カードの内容を確認し [更新] ボタンを押下すると、更新処理が実行されます。

※内容に問題がある場合等、更新を実施しないときは、[戻る] ボタンを押下して、更新手続きの最初から実施するか、中断してください。

10)更新処理の結果が次のとおり表示されます。

| CALS/EC - Internet Explorer |                            |                    |
|-----------------------------|----------------------------|--------------------|
|                             | 2016年10月26日 17時26分<br>サービス | CALS/EC 電子入札システム 🔗 |
|                             | 電子証明書の更新が完了いたしました。         |                    |
|                             | ブラウザを右上のXボタンで一度終了させて下      | さい。                |
|                             |                            |                    |
|                             |                            |                    |
|                             |                            |                    |
|                             |                            | € 100% ·           |

11)これで更新処理は完了です。ブラウザの[×]ボタンを押下して、ブラウザを終了してください。

※ IC カード更新処理が完了すると、使用していた旧カードではこの電子入札システムにログインできなくなります。

※ 次回からは、新しいカードでログインしてください。